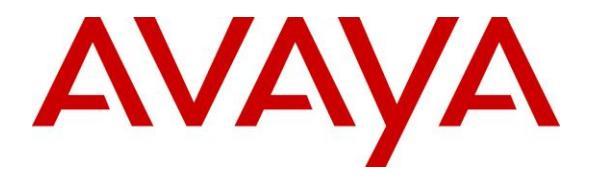

Avaya Solution & Interoperability Test Lab

# **Application Notes for Configuring Avaya IP Office Server Edition 10.1 to interoperate with Zenitel Turbine - Issue 1.0**

### Abstract

These Application Notes describe the configuration steps required for Zenitel Turbine to interoperate with Avaya IP Office Server Edition 10.1. The Zenitel Turbine is an IP Intercom that supports voice transmission using the Session Initiation Protocol (SIP).

Readers should pay attention to **Section 2**, in particular the scope of testing as outlined in **Section 2.1** as well as the observations noted in **Section 2.2**, to ensure that their own use cases are adequately covered by this scope and results.

Information in these Application Notes has been obtained through DevConnect compliance testing and additional technical discussions. Testing was conducted via the DevConnect Program at the Avaya Solution and Interoperability Test Lab.

# 1. Introduction

These Application Notes describe the configuration steps required for Zenitel Turbine IP Intercom Substation to interoperate with Avaya IP Office. The Zenitel Turbine IP Intercom Substations is a communicator that supports voice transmission using the Session Initiation Protocol (SIP) in harsh environments in sectors like Maritime, Oil&Gas, Heavy Industry, Transportation, Building security and Public safety. In the compliance testing, the Zenitel Turbine IP Intercom Substation was set up as a SIP user on Avaya IP Office and underwent testing of various call scenarios with other Avaya telephones and Zenitel Turbine IP Intercom Substations.

## 2. General Test Approach and Test Results

The general test approach was to place calls to and from Turbine and exercise basic telephone operations. For serviceability testing, failures such as cable pulls and hardware resets were performed.

DevConnect Compliance Testing is conducted jointly by Avaya and DevConnect members. The jointly-defined test plan focuses on exercising APIs and/or standards-based interfaces pertinent to the interoperability of the tested products and their functionalities. DevConnect Compliance Testing is not intended to substitute full product performance or feature testing performed by DevConnect members, nor is it to be construed as an endorsement by Avaya of the suitability or completeness of a DevConnect member's solution.

Avaya recommends our customers implement Avaya solutions using appropriate security and encryption capabilities enabled by our products. The testing referenced in these DevConnect Application Notes included the enablement of supported encryption capabilities in the Avaya products. Readers should consult the appropriate Avaya product documentation for further information regarding security and encryption capabilities supported by those Avaya products.

Support for these security and encryption capabilities in any non-Avaya solution component is the responsibility of each individual vendor. Readers should consult the appropriate vendor-supplied product documentation for more information regarding those products.

For the testing associated with these Application Notes, the interface between Avaya systems and the Zenitel Turbine IP Intercoms utilized enabled capabilities of TLS/SRTP.

### 2.1. Interoperability Compliance Testing

The interoperability compliance test included feature and serviceability testing. TCIS 1-3,TCIS 4-5, TCIV-3/TCIV-6, TFIE 1-2 and TMIS-1 models were tested. The feature testing was to verify that:

- Turbine successfully registers with IP Office using IP address and FQDN using UDP, TCP and TLS
- Turbine successfully establishes audio calls with good quality RTP and SRTP audio to Avaya H.323, SIP and digital endpoints registered to IP office
- Turbine successfully establishes audio calls with PSTN.
- Turbine IP successfully negotiates the appropriate audio codec.
- DTMF tones could be passed successfully to energize relay on Turbine unit and switch audio direction.
- Turbine successfully calls multiple destinations using a cover answer group.
- Turbine successfully calls a variety of endpoints in its call list.
- Correct handling of forwarded calls, cover paths and cover answer groups.
- Video was tested on the TCIV-3 model.

The serviceability testing focused on verifying the ability of Turbine to recover from adverse conditions, such as disconnecting/reconnecting the Ethernet cable to the devices and denying service on IP Office.

#### 2.2. Test Results

All test cases passed successfully.

#### 2.3. Support

Technical support on Zenitel Turbine can be obtained through the following:

- **Phone:** +47 4000 2700
- Web: <u>https://www.zenitel.com/customer-service</u>

# 3. Reference Configuration

**Figure 1** illustrates a test configuration that was used to compliance test the interoperability of Turbine with IP Office. The configuration consists of IP Office Server Edition and 500v2 Expansion. IP Office has connections to 96x1 IP (H.323) deskphones. IP Office has SIP registrations with Turbine and 96x1 IP (SIP) deskphones. An ISDN-PRI trunk connects IP Office to the PSTN.

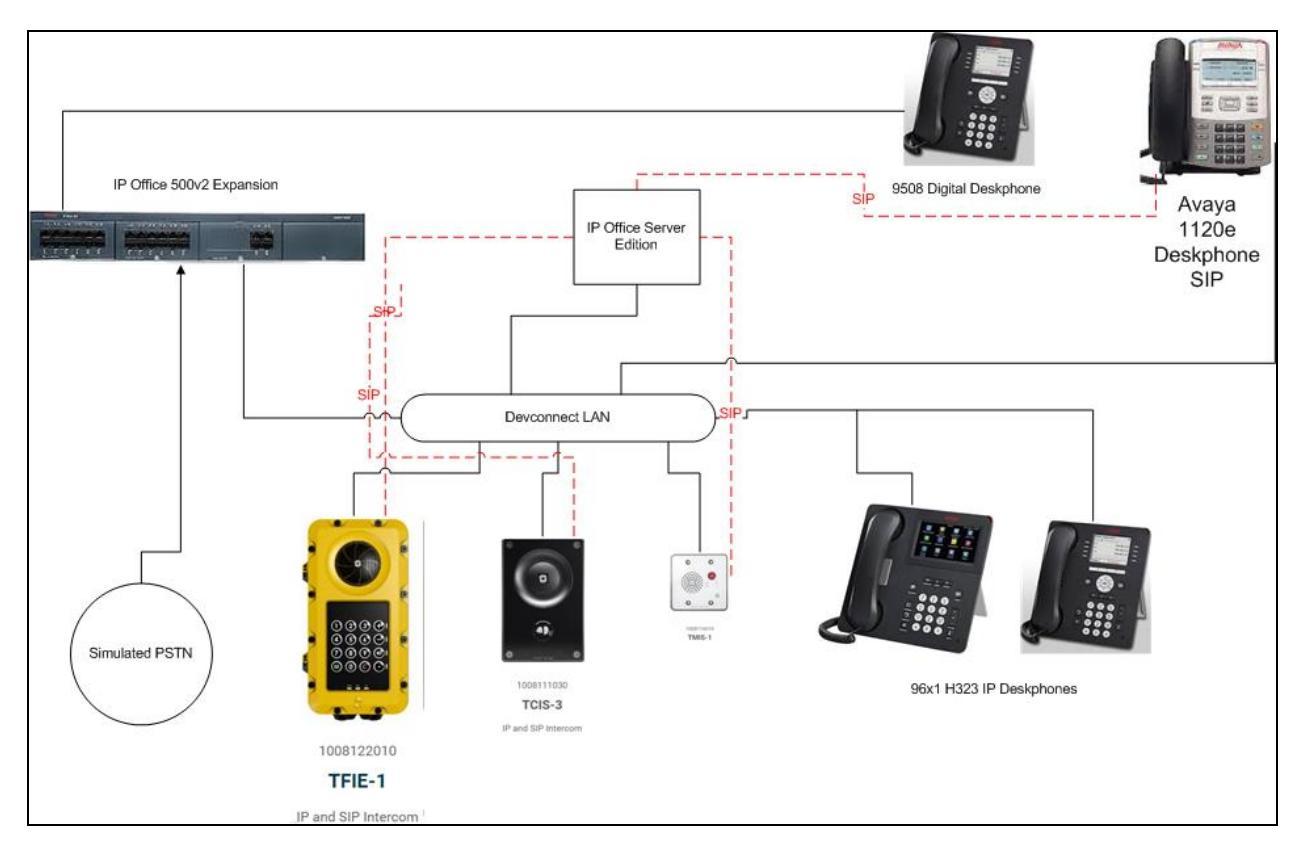

Figure 1: Avaya IP Office with Zenitel Turbine Configuration

# 4. Equipment and Software Validated

The following equipment and software were used for the sample configuration provided:

| Equipment/Software             | Release/Version       |
|--------------------------------|-----------------------|
| Avaya IP Office Server Edition | 10.1.0.0.0 Build 237  |
| Avaya IP Office 500v2          | 10.1.0.0.0 Build 237  |
| Avaya 1120 SIP                 | SIP 1120e.04.04.23.00 |
| Avaya 9508 Digital             | NA                    |
| Avaya 9608G IP Telephone H323  | 6.6401                |
| Zenitel Turbine                | 4.7.3                 |

**Note:** Compliance Testing is applicable when the tested solution is deployed with a standalone IP Office 500 V2 and also when deployed with IP Office Server Edition in all configurations.

# 5. Avaya IP Office Configuration

Configuration and verification operations on the Avaya IP Office illustrated in this section were all performed using Avaya IP Office Manager. The information provided in this section describes the configuration of the Avaya IP Office for this solution. It is implied a working system is already in place. For all other provisioning information such as initial installation and configuration, please refer to the product documentation in **Section 9**. The configuration operations described in this section can be summarized as follows:

- Launch Avaya IP Office Manager
- LAN1 Configuration
- VoIP Configuration
- Create a SIP Extension for the Turbine Intercom
- Create a User for the Turbine Intercom
- Save Configuration

#### 5.1. Launch Avaya IP Office Manager

From the Avaya IP Office Manager PC, go to **Start**  $\rightarrow$  **Programs**  $\rightarrow$  **IP Office**  $\rightarrow$  **Manager** to launch the Manager application. Log in to Avaya IP Office using the appropriate credentials to receive its configuration (not shown). In the IP Office window, click on Configuration. During compliance testing the System was called IPOSE1635.

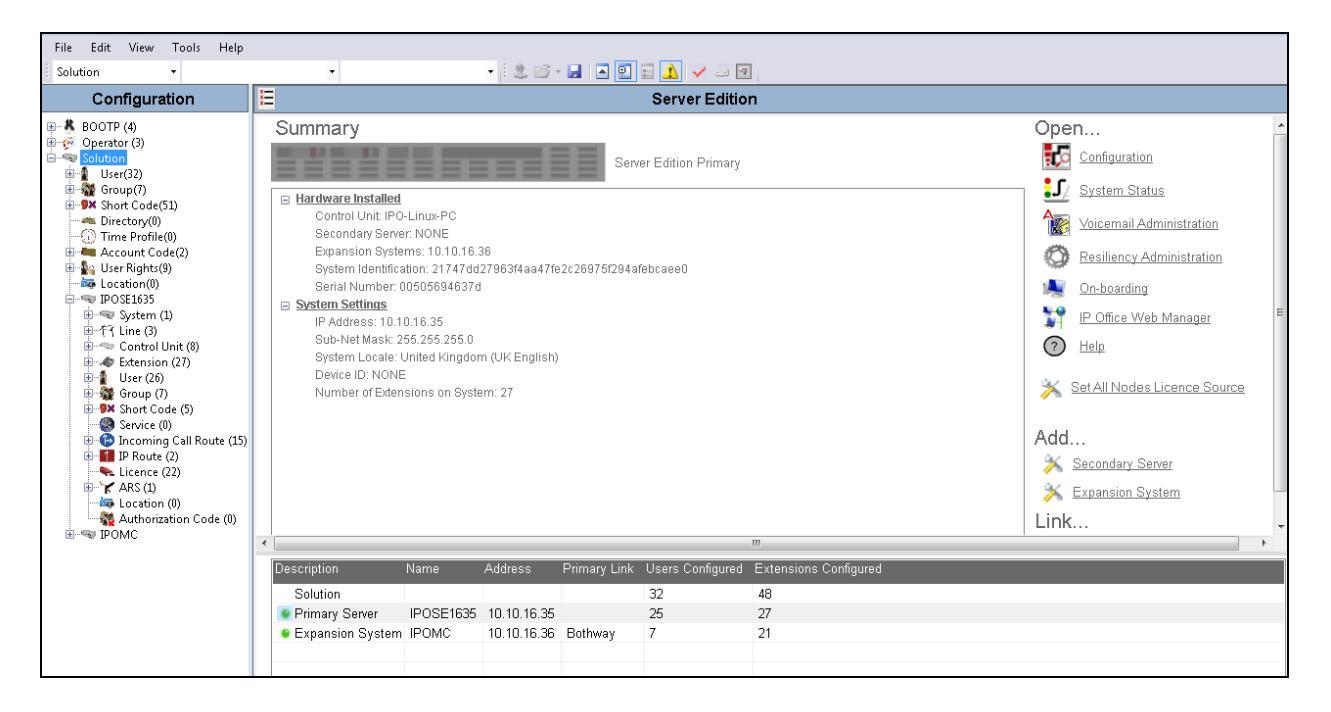

### 5.2. LAN1 configuration

For the Turbine handsets to communicate with the IP Office **DHCP MODE** must be disabled. To disable DHCP, select **IPOSE1635**  $\rightarrow$  **System** (1) then on the **LAN1** tab followed by the **LAN Settings** tab click on the **Disabled** radio button in the **DHCP Mode** section. Click the **OK** button (not shown) to save.

| File Edit View Tools Help                                                                             |                               |                                                                                                    |
|----------------------------------------------------------------------------------------------------|-------------------------------|----------------------------------------------------------------------------------------------------|
| IPOSE1635 • System                                                                                    | <ul> <li>IPOSE1635</li> </ul> | - 12 🖻 - 🛃 🖪 🔛 🔝 🗘 🛹 🐸 🚳                                                                                                    |
| Configuration                                                                                         | System                        | E IPOSE1635                                                                                                    |
| BOOTP (4)<br>Operator (3)<br>Solution<br>User(32)                                                     | Name                          | System         LAN1         LAN2         DNS         Voicemail         Telephony         Directory Services         System Events           LAN Settings         VoIP         Network Topology         10         16         25 |
| → Short Code(51)<br>→ Short Code(51)<br>→ Short Code(0)<br>→ ① Time Profile(0)<br>→ ▲ Account Code(2) |                               | IP Address III III III III III IIII<br>IP Mask 255 - 255 - 0                                                                                                    |
| - See Rights(9)<br>- See Location(0)<br>- See IPOSEL635<br>- System (1)<br>                           |                               | Number Of DHCP IP Addresses 200 💭<br>DHCP Mode<br>Server O Client O Disabled Advanced                                                                                                    |

### 5.3. VoIP Configuration

Select the **VoIP** tab and in the **Layer 4 Protocol** section check the **UDP**, **TCP** and **TLS** check boxes and select **Port 5060** and **5061** from the dropdown boxes. Using the scroll bar on the right hand side, scroll down to the **DiffServ Settings** section.

| File Edit View Tools                                                                                                    | Help              |                                                                                                    |                                                              |                                                     |
|----------------------------------------------------------------------------------------------------|-------------------|----------------------------------------------------------------------------------------------------|--------------------------------------------------------------|-----------------------------------------------------|
| IPOSE1635 • Syst                                                                                                    | tem • IPOSE1635   | • 🗟 🖾 • 🖬 🗖 🖬 🖬                                                                                                    | V 🐸 🖪                                                        |                                                     |
| Configuration                                                                                                    | System            |                                                                                                    | IPOSE1635                                                    | 📸 - 🔤   🗙   🖌   <                                   |
| <ul> <li>BOOTP (4)</li> <li>Operator (3)</li> <li>Solution</li> <li>User(32)</li> <li>Group (7)</li> <li>First Perfiel(0)</li> <li>Control Unit (8)</li> <li>Control Unit (8)</li> <li>Control Unit (8)</li> <li>Short Code (5)</li> <li>System (1)</li> <li>Time Perfiel(0)</li> <li>First Postelists</li> <li>System (2)</li> <li>Control Unit (8)</li> <li>First Postelists</li> <li>First Postelists</li> <li>First Postelists</li> <li>First Postelists</li> <li>Control Unit (8)</li> <li>First Postelists</li> <li>Short Code (5)</li> <li>Start Code (5)</li> <li>Extension (27)</li> <li>User (26)</li> <li>First Postelists</li> <li>First Postelists<th>Name<br/>IPOSE1635</th><th>System       LAN1       LAN2       DNS         LAN Settings       VoIP       Network         ✓       H323       Gatekeeper Enable         ▲ Auto-create Extn       H.323       Signalling over TLS         ✓       SIP Trunks Enable         ✓       SIP Registrar Enable         ▲ Auto-create Extn/User         SIP Domain Name         SIP Registrar FQDN         Layer 4 Protocol         Challenge Expiry Time (secs)         RTP         Port Number Range         Minimum         Port Number Range (NAT)         Minimum</th><th>Voicemail     Telephony     Directory Service       Fopology    </th><th>s System Events SMTP SMDR VoIP VoIP Security Cont 1</th></li></ul> | Name<br>IPOSE1635 | System       LAN1       LAN2       DNS         LAN Settings       VoIP       Network         ✓       H323       Gatekeeper Enable         ▲ Auto-create Extn       H.323       Signalling over TLS         ✓       SIP Trunks Enable         ✓       SIP Registrar Enable         ▲ Auto-create Extn/User         SIP Domain Name         SIP Registrar FQDN         Layer 4 Protocol         Challenge Expiry Time (secs)         RTP         Port Number Range         Minimum         Port Number Range (NAT)         Minimum | Voicemail     Telephony     Directory Service       Fopology | s System Events SMTP SMDR VoIP VoIP Security Cont 1 |

At the **DiffServ Settings** section select **46** from the **DSCP** drop down box and **26** from the **SIG DSCP** dropdown box. Click the **OK** button to save.

| File Edit View Tools Help                                                                                                    |        |                                                                                                    |
|----------------------------------------------------------------------------------------------------|--------|----------------------------------------------------------------------------------------------------|
| IPOSE1635 🔹 System                                                                                                    | -      | - 2 🖻 - 🖬 🖪 🖸 🖬 🖌 🖌 🗃 🔄                                                                                                    |
| Configuration                                                                                                    | System | E IPOSE1635 관·→ ··································                                                                                                    |
| BOOTP (4)     Operator (3)     Solution     Solution     User(32)     Directory(0)     Directory(0) | Name   | System       LAN1       LAN2       DNS       Voicemail       Telephony       Directory Services       System Events       SMDR       VoIP       VoIP       Cont       Image: Cont       Image: Cont </td |

#### 5.4. Create a SIP Extension for the Turbine Intercom

The DECT Handsets are configured as SIP Extensions on the IP Office. From the Configuration Tree click on **Extension** then right click and select **New** followed by **SIP Extension**. The example below shows an extension 8352001; repeat these steps for each DECT Handset extension.

| 2                | New                | •        |   | H323 Extension       |
|------------------|--------------------|----------|---|----------------------|
| X                | Cut                | Ctrl+X   | 1 | IP DECT Extension    |
|                  | Сору               | Ctrl+C   |   | SIP Extension        |
|                  | Paste              | Ctrl +V  |   | SIP DECT Extension   |
| $\boldsymbol{x}$ | Delete             | Ctrl+Del |   | Disable Speakerphone |
| ~                | Validate           |          |   |                      |
|                  | New from Template  |          |   | Force Authorisation  |
|                  | Export as Template |          |   |                      |
|                  | Show In Groups     |          |   |                      |
|                  | Customise Columns  |          |   |                      |

When the new window opens enter the **Base Extension**. The Extension ID will be automatically filled in.

| File Edit View Tools Help                                                                                                    |                                                                                                    |                                                                                                    |                                                                                       |         |
|----------------------------------------------------------------------------------------------------|----------------------------------------------------------------------------------------------------|----------------------------------------------------------------------------------------------------|---------------------------------------------------------------------------------------|---------|
| IPOSE1635 • Extension                                                                                                    | <ul> <li>11212 8352001</li> </ul>                                                                                                    | -   2 🗁 - 🖃 🖪 🔛 🛕 🛹 3                                                                                                    | <u>له الم الم الم الم الم الم الم الم الم الم</u>                                     |         |
| Configuration                                                                                                    | Extension                                                                                                    | E                                                                                                    | IP Extension: 11212 8352001                                                           | 📥 - 🔤 🔿 |
| <ul> <li>BOOTP (4)</li> <li>Operator (3)</li> <li>Solution</li> <li>User(32)</li> <li>Group(7)</li> <li>Short Code(51)</li> <li>Directory(0)</li> <li>Time Profile(0)</li> <li>Account Code(2)</li> <li>User Rights(9)</li> <li>Location(0)</li> <li>IPOSE1635</li> <li>System (1)</li> <li>Tf? Line (3)</li> <li>Control Unit (8)</li> <li>Extension (27)</li> <li>User (26)</li> <li>Group (7)</li> <li>Service (0)</li> <li>Incoming Call Route (15)</li> <li>Incoming Call Route (15)</li> <li>Licence (22)</li> <li>Akthorization Code (0)</li> <li>IPOMC</li> </ul> | Id         Extension         Module         Port           11200         8355100         0         0           11201         8355100         0         0           11202         8355102         0         0           11203         8355200         0         0           11204         8355300         0         0           11205         8355201         0         0           11206         8355301         0         0           11207         8355202         0         0           11208         8355500         0         0           11210         8355501         0         0           11211         8355001         0         0           11211         8355001         0         0           11211         8352002         0         0           11212         8352004         0         0           11214         8352011         0         0           11215         8352021         0         0           11212         8352022         0         0           11212         8352022         0         0           11212 <t< td=""><td>Extr VoIP<br/>Extension Id<br/>Base Extension<br/>Caller Display Type<br/>Reset Volume After Calls<br/>Device Type<br/>Location<br/>Fallback As Remote Worker<br/>Module<br/>Port<br/>Disable Speakerphone<br/>Force Authorisation</td><td>11212<br/>8352001<br/>On<br/>Unknown SIP device<br/>Automatic<br/>Auto<br/>0<br/>0<br/>0<br/>0</td><td></td></t<> | Extr VoIP<br>Extension Id<br>Base Extension<br>Caller Display Type<br>Reset Volume After Calls<br>Device Type<br>Location<br>Fallback As Remote Worker<br>Module<br>Port<br>Disable Speakerphone<br>Force Authorisation | 11212<br>8352001<br>On<br>Unknown SIP device<br>Automatic<br>Auto<br>0<br>0<br>0<br>0 |         |

Click on the **VoIP** tab, and when the **VoIP** tab opens click the **Allow Direct Media Path** check box. Click the **OK** button to save.

| File Edit View Tools Help                                                                                                    |                                                                                                    |                                                                                                    |                                                                                                    |                                                                                                    |
|----------------------------------------------------------------------------------------------------|----------------------------------------------------------------------------------------------------|----------------------------------------------------------------------------------------------------|----------------------------------------------------------------------------------------------------|----------------------------------------------------------------------------------------------------|
| IPOSE1635 • Extension                                                                                                    | <ul> <li>11212 8352001</li> </ul>                                                                                                    | - 🛛 🗠 🗁 - 🔚 🛛 🔼                                                                                                    | 🔜 🔜 🔺 🥔 🐼                                                                                                    |                                                                                                    |
| Configuration                                                                                                    | Extension                                                                                                    | E                                                                                                    | SIP Extension: 11212 8352001                                                                                                    | 📸 - 🔛   🗙   🗸   <                                                                                                    |
| <ul> <li>BOOTP (4)</li> <li>Operator (3)</li> <li>Solution</li> <li>Solution</li> <li>User(32)</li> <li>Group (7)</li> <li>Short Code(51)</li> <li>Directory(0)</li> <li>Account Code(2)</li> <li>User Rights(9)</li> <li>POSE1635</li> <li>POSE1635</li> <li>POSE1635</li> <li>Strong (7)</li> <li>User (2)</li> <li>Strong (21)</li> <li>Extension (27)</li> <li>User (2)</li> <li>Fincoming Call Route (15)</li> <li>Posteion (0)</li> <li>Posteion (0)</li> <li>Service (0)</li> <li>Incoming Call Route (15)</li> <li>Incoming Call Route (15)</li> <li>Action (0)</li> <li>Action (10)</li> <li>PoMC</li> </ul> | Id         Extension         Module         Port           11200         8355100         0         0           11201         8355101         0         0           11201         8355102         0         0           11204         8355300         0         0           11204         8355300         0         0           11205         8355301         0         0           11206         8355302         0         0           11208         835502         0         0           11208         835501         0         0           11214         835501         0         0           11212         8352001         0         0           11212         8352002         0         0           11214         8352001         0         0           11214         8352011         0         0           11214         8352022         0         0           11212         8352021         0         0           11214         8352022         0         0           11212         8352021         0         0           11220         8 | Extr VoIP<br>IP Address<br>Codec Selection<br>Reserve Licence<br>Fax Transport Support<br>DTMF Support<br>3rd Party Auto Answer<br>Media Security | 0       0       0       0       0         System Default       •         Unused       •       •         G.711 ULAW 64K       >>>       •       •         G.723 (6) BK CS-ACELP       •       •       •         G.711 ULAW 64K       •       •       •         None       •       •       •         None       •       •       •         Media Security Features Disabled       •       • | <ul> <li>Local Hold Music</li> <li>✓ Re-invite Supported</li> <li>Codec Lockdown</li> <li>✓ Allow Direct Media Path</li> </ul> |

#### 5.5. Create a User for the Turbine Intercom

A user must be configured for all Turbine Intercom Extensions. From the Configuration Tree, click on **User** then right click and select **New**.

|                          | LL 1 (0)                      |          |
|--------------------------|-------------------------------|----------|
| 📣 Exter 🙎                | ) New                         | Ctrl+N   |
|                          | New User Rights from user     |          |
| 📲 Grou                   | Cut                           | Ctrl +X  |
| - 🧐 Servi 🗈              | 🗃 Сору                        | Ctrl+C   |
| - 🕞 Incol<br>- 🚹 IP Ro 🗎 | L Paste                       | Ctrl+V   |
| 🔍 🛼 Licer 🎽              | 🔨 Delete                      | Ctrl+Del |
| 🖹 🖌 ARS                  | 🖊 Validate                    |          |
| - 🎎 Auth                 | New from Template             |          |
| IPOMC                    | Export as Template            |          |
|                          | Show In Groups                |          |
|                          | Customise Columns             |          |
|                          | Apply User Rights to users    |          |
|                          | Copy User Rights values to us | ers      |

When the **User** window opens, select the **User** tab and enter the follow:

- Name Enter an name for this user, i.e. Intercom
- **Password** Enter the Password
- **Confirm Password** Confirm the Password
- Extension

Enter the Extension which was created previously, i.e. Section 5.4

| File Edit View Tools Help                                                                                                    |                                                                                                    |                                                                                                    |                                                                                           |
|----------------------------------------------------------------------------------------------------|----------------------------------------------------------------------------------------------------|----------------------------------------------------------------------------------------------------|-------------------------------------------------------------------------------------------|
| IPOSE1635 • User                                                                                                    | • 8352021                                                                                                    | - 🗟 🗁 - 🗐 🔳 🔜 🔝                                                                                                    | v → 2 •                                                                                   |
| Configuration                                                                                                    | User                                                                                                    | H.                                                                                                    | E                                                                                         |
| BOOTP (4)<br>Operator (3)<br>Solution<br>Solution<br>Solution<br>Fuer(32)<br>Group(7)<br>Nont Code(51)<br>Time Profile(0)<br>Account Code(2)<br>Fuer Right:(9)<br>Costion(0)<br>POSE1635<br>System (1)<br>-7 Line (3)<br>Control Unit (8)<br>Extension (27) | Name         Extension           **8350004         8350004           **8350010         999999           **Axis Speaker         8355501           **Axis Video         8355501           **Axis Video         8355001           **Axis Video         8355001           **Communicator         8355001           **H323Station         8350001           **H323Station2         8350002           **H323Station3         8350002           **H323Station4         8350002           **H620ne         8352002           **id2two         8352002           **idectfour         8352002           **idectfour         8352001 | User Voicemail DND Shor<br>Name<br>Password<br>Confirm Password<br>Unique Identity<br>Audio Conference PIN<br>Confirm Audio Conference PIN<br>Account Status<br>Full Name | Codes Source Numbers Telephony Forwarding Dial In Voice Recording Button Intercom Enabled |
| User (26)                                                                                                    | 1- ipdecttwo 8352022                                                                                                    | Extension                                                                                                    | 8352001                                                                                   |

Click on **Telephony** tab followed by the **Supervisor Settings** tab and enter a Login Code in the **Login Code** box. Click the **OK** button (not shown) to save.

**Note:** The Login Code is used by the Funktel f.airnet DECT Handset to log in to the IP Office in **Section 6**. Ensure all DECT Handset Users use the same **Login Code**.

|                 | Name                            | Extension          | L. | Iser Voicemail DND       | Sho       | urtCodes. | Source Numbers     | Telephony | Forwarding | Dial In   | Voice Recording B |
|-----------------|---------------------------------|--------------------|----|--------------------------|-----------|-----------|--------------------|-----------|------------|-----------|-------------------|
|                 | 2+ 8350004<br>2+ 8350010        | 8350004<br>999999  |    | Call Settings Superviso  | r Setting | s Multi-  | -line Options Call | Log TUI   |            |           |                   |
| Group(7)        | 📲 Axis Speaker                  | 8355501<br>8355500 |    | Login Code               | ••••      | ••••      |                    |           | F          | orce Logi | n                 |
| - Directory(0)  | 🚪 Communicator                  | 8355001            |    | Confirm Login Code       | •••••     | ••••      |                    |           |            |           |                   |
| Time Profile(0) | 📲 H323Station<br>🚛 H323Station2 | 8350001<br>8350002 |    | Login Idle Period (secs) |           |           |                    |           | F          | orce Acco | ount Code         |

### 5.6. Save Configuration

Once all the configurations have been made it must be sent to the IP Office. Click on the **Save** Icon as shown below.

| File Edit View Tools Help |                                          |                                |   |
|---------------------------|------------------------------------------|--------------------------------|---|
| IPOSE1635 • Extension     | <ul> <li>11212 8352001</li> </ul>        |                                |   |
| Configuration             | Extension                                | E SIP Extension: 11212 8352001 | • |
| BOOTP (4)                 | Id Extension Module Port                 | Extn VoIP                      |   |
|                           | > 11200 8355100 0 0<br>11201 8355101 0 0 | Extension Id 11212             |   |

Once the Save Configuration Window opens, click the OK button.

| M | 🛛 Send I | Multiple | Configurations |                |            |                          |                          |                 |          |      |
|---|----------|----------|----------------|----------------|------------|--------------------------|--------------------------|-----------------|----------|------|
|   |          | Select   | IP Office      | Change<br>Mode | RebootTime | Incoming<br>Call Barring | Outgoing<br>Call Barring | Error<br>Status | Progress |      |
|   | •        |          | IPOSE1635      | Reboot 💌       | 10:31      |                          |                          | 1               | 0%       |      |
|   |          |          |                |                |            |                          |                          |                 |          |      |
|   |          |          |                |                |            |                          |                          |                 |          |      |
|   |          |          |                |                |            |                          |                          |                 |          |      |
|   |          |          |                |                |            |                          |                          |                 |          |      |
|   |          |          |                |                |            |                          |                          |                 |          |      |
|   |          |          |                |                |            |                          |                          |                 |          |      |
|   |          |          |                |                |            |                          |                          |                 |          |      |
|   |          |          |                |                |            |                          |                          |                 |          |      |
|   |          |          |                |                |            |                          |                          |                 |          |      |
|   |          |          |                |                |            |                          |                          | ок              | Cancel   | Help |
|   |          |          |                |                |            |                          |                          |                 |          |      |

# 6. Configure Zenitel Turbine

The following steps detail the configuration for Turbine using the Web Interface. The steps include the following areas:

- Launch Web Interface
- Add Root Certificate
- Administer SIP Settings
- Configure Direct Access Key

#### 6.1. Launch Web Interface

Access the Turbine web interface, enter **http://<ipaddress>** in an Internet browser window, where **<ipaddress>** is the IP address of Turbine. Log in with the appropriate credentials. The **IP-StationWeb** screen is shown.

| Station Main                    | SIP Configuration | on Station Administration  | Advanced SIP | Advanced Network                                                                 |
|---------------------------------|-------------------|----------------------------|--------------|----------------------------------------------------------------------------------|
|                                 |                   |                            |              |                                                                                  |
| <ul> <li>Station Inf</li> </ul> | ormation          | FIE-1 Information          |              |                                                                                  |
|                                 |                   | Description                |              | Information                                                                      |
|                                 |                   | Station IP:                |              | 10.10.16.102                                                                     |
|                                 |                   | Subnet Mask:               |              | 255.255.255.0                                                                    |
| Main Settir                     | ngs               | Default Gateway:           |              | 10.10.16.1                                                                       |
|                                 |                   | DNS Server 1:              |              | 10.10.16.10                                                                      |
|                                 |                   | DNS Server 2:              |              |                                                                                  |
|                                 |                   | Hardware Type:             |              | 8124                                                                             |
|                                 |                   | Hardware Version:          |              | 1                                                                                |
|                                 |                   | Software Versions:         |              | List                                                                             |
|                                 |                   | Image Package Version:     |              | 4.7.3.0 (sti)                                                                    |
|                                 |                   | MAC Address:               |              | 00:13:cb:0d:10:1f                                                                |
|                                 |                   | System Model Name:         |              | Vingtor-Stentofon Turbine Extended - Industrial                                  |
|                                 |                   | Hardware Revision:         |              | 0004                                                                             |
|                                 |                   | Kernel Version:            |              | 3.10.0[release/intercom4.7_27e5eb5]+ #1 PREEMPT Tue Oct 24<br>16:15:51 CEST 2017 |
|                                 |                   | Devicetree Version:        |              | 06                                                                               |
|                                 |                   | Boot/Environment Version:  |              | 2016.02.05/2017.05.19                                                            |
|                                 | S                 | tation Status              |              |                                                                                  |
|                                 |                   | Description                |              | Status                                                                           |
|                                 |                   | Station Mode:              |              | SIP                                                                              |
|                                 |                   | Display Name:              |              | TFIE-1                                                                           |
|                                 |                   | Directory Number (SIP ID): |              | 8352001                                                                          |
|                                 |                   | Server Domain (SIP):       |              | devconnect.local, Registered - Thu Jan 1 18:27:00 1970                           |
|                                 |                   | Backup Domain (SIP):       |              |                                                                                  |
|                                 |                   | Backup Domain 2 (SIP):     |              |                                                                                  |
|                                 |                   | Outbound Proxy:            |              | 10.10.16.35                                                                      |

#### 6.2. Add IP Office root Certificate

Select **SIP Configuration** tab and from the left hand menu select **Certificates**. The Turbine certificates are listed. Click on the **Choose file** and browse to the location of the root certificate .pem file. When selected click on the **Upload** button.

| Station Main  | SIP Configuration | Station Administration | Advanced SIP       | Advanced Network |        |  |
|---------------|-------------------|------------------------|--------------------|------------------|--------|--|
|               |                   |                        |                    |                  |        |  |
| ► SIP Setting | gs Certi          | ificates               |                    |                  |        |  |
| ► Audio Sett  | ings              |                        | Name               |                  |        |  |
| Direct Acce   | Cert              | tificate 1             | turbine_server_sha | a1.key           | Delete |  |
| Settings      | Cert              | tificate 2             | turbine_server_sha | 256.key          | Delete |  |
| ▶ Relay Setti | ings              |                        |                    |                  |        |  |
| ► Time Setti  | ngs               |                        |                    |                  |        |  |
| I/O Setting   | gs                |                        |                    |                  |        |  |
| ▶ Keyboard S  | Settings Uplo     | ad Certificate         |                    |                  |        |  |
| ► Script Cont | figuration        | poose File             |                    |                  |        |  |
| Script Ever   | nts               |                        |                    |                  |        |  |
| ► Script Uplo | bad               |                        |                    | Upload           |        |  |

The root certificate is uploaded and is shown in the list.

| Station Main                   | SIP Configura                    | tion Station Administra | tion Advanced SIP  | Advanced Network          |        |        |  |
|--------------------------------|----------------------------------|-------------------------|--------------------|---------------------------|--------|--------|--|
|                                |                                  |                         |                    |                           |        |        |  |
| ▶ SIP Settin                   | gs                               | Certificates            |                    |                           |        |        |  |
| Audio Set                      | tings                            |                         | Name               |                           |        |        |  |
| Direct Acc                     | Audio Settings     Certificate 1 |                         | root-ca.pem        |                           |        | Delete |  |
| Settings                       | Settings Certificate 2           |                         | turbine_server_sha | turbine_server_sha256.key |        |        |  |
| ▶ Relay Set                    | ▶ Relay Settings Certificate 3   |                         | turbine_server_sh  | a1.key                    | Delete |        |  |
| ▶ Time Sett                    | ings                             |                         |                    |                           |        |        |  |
| ► I/O Settin                   | gs                               |                         |                    |                           |        |        |  |
| Keyboard                       | Settings                         | Upload Certificate      |                    |                           |        |        |  |
| Script Cor                     | figuration                       | Choose File No file c   | hosen              |                           |        |        |  |
| <ul> <li>Script Eve</li> </ul> | nts                              |                         |                    |                           |        |        |  |
| ♦ Script Upl                   | oad                              |                         |                    | Upload                    |        |        |  |

#### 6.3. Administer SIP Settings

Select **Main Settings** from the left menu and select **Use SIP**. From the **Model:** drop down menu choose **TCIS 1-3,TCIS 4-5, TCIV-3/TCIV6, TFIE 1-2** or **Mini (TMIS-1)** depending on the model tested. Click **Save** when done. A screen will appear (not shown) to confirm the setting, click Apply and Turbine will reboot.

| Station Main   | SIP Configurati | ion Station Administration                                  | Advanced SIP | Advanced | Network    |        |      |       |  |
|----------------|-----------------|-------------------------------------------------------------|--------------|----------|------------|--------|------|-------|--|
|                |                 |                                                             |              |          |            |        |      |       |  |
| ► Station Info | ormation        | tation Mode                                                 |              |          |            |        |      |       |  |
| ▼ Main Settin  | ngs             | Use Alphacom                                                |              |          |            |        |      |       |  |
|                | 0               | Use Exigo                                                   |              |          |            |        |      |       |  |
|                | (               | Use SIP                                                     |              |          |            |        |      |       |  |
|                | (               | Use Pulse                                                   |              |          |            |        |      |       |  |
|                | (               | Use Pulse Server                                            |              |          |            |        |      |       |  |
|                | P               | Product Model And Acce                                      | essory       |          |            |        |      |       |  |
|                |                 | Model:                                                      |              | Т        | FIE-1      | •      |      |       |  |
|                |                 | Accessory:                                                  |              | N        | lo accesso | ory    |      | •     |  |
|                | IF              | P Settings                                                  |              |          |            |        |      |       |  |
|                | р               | HCP                                                         |              |          |            |        |      |       |  |
|                | -               |                                                             |              |          |            |        |      |       |  |
|                |                 | IP-address:                                                 |              |          | 10         | - 5    | - 11 | - 185 |  |
|                |                 | Subnet-mask:                                                |              |          | 255        | - 255  | - 0  | - 0   |  |
|                |                 | Gateway:                                                    |              |          | 169        | - 254  | - 1  | - 1   |  |
|                |                 | DNS Server 1:                                               |              |          | 0          | - 0    | - 0  | - 0   |  |
|                |                 | DNS Server 2:                                               |              |          | 0          | - 0    | - 0  | - 0   |  |
|                |                 | Hostname:                                                   |              |          | zenitel    | )d101f |      |       |  |
|                |                 | Disable Reset to Factory defau<br>using frontboard and I/O: | ult settings |          |            |        |      |       |  |
|                |                 | Read IP Address:                                            |              |          |            |        |      |       |  |
|                |                 | Enable RSTP:                                                |              |          |            |        |      |       |  |
|                |                 |                                                             |              |          |            |        |      |       |  |
|                |                 | Save                                                        |              |          |            |        |      |       |  |

Click on **SIP Configuration** → **SIP Settings** and configure the following in the **Account** Settings section:

- Display name: Enter the desired name.
- Directory Number (SIP ID): Enter a user extension administered from Section 5.4. Enter the Domain of IP Office.
- Server Domain (SIP):
- Authentication User Name: •
- Authentication Password: Section 5.2.
- Enter a user extension administered from Section 5.4. Enter the **Communication Profile Password** from
- Outbound Proxy (optional): Enter the IP address of IP Office and 5060 as the Port for UDP/TCP.

| Station Main  | SIP Configuration | Station Administration   | Advanced SIP | Advanced Ne | twork            |                                              |                                       |                           |  |
|---------------|-------------------|--------------------------|--------------|-------------|------------------|----------------------------------------------|---------------------------------------|---------------------------|--|
|               |                   |                          |              |             |                  |                                              |                                       |                           |  |
| ▼ SIP Settin  | Acce              | ount Settings            |              |             |                  |                                              |                                       |                           |  |
|               |                   | scription                |              | (           | Configu          | ration                                       |                                       |                           |  |
|               | Dis               | play Name:               |              | ٦           | TFIE-1           |                                              | ]                                     |                           |  |
| ▶ Audio Sett  | ings Dire         | ectory Number (SIP ID):  |              | 1           | 835200           | 1                                            |                                       |                           |  |
| Direct Acc    | Ser               | ver Domain (SIP):        |              | c           | devconr          | iect.local                                   | ]                                     |                           |  |
| Settings      | Bac               | kup Domain (SIP):        |              |             |                  |                                              | ]                                     |                           |  |
| ▶ Relay Sett  | ings Bac          | kup Domain 2 (SIP):      |              |             |                  |                                              | ]                                     |                           |  |
| N Time Setti  | Reg               | istration Method:        |              |             | Parallel         | <b>T</b>                                     |                                       |                           |  |
| P Time Setti  | Aut               | hentication User Name:   |              | 8           | 3355 <b>00</b> 1 | 1                                            |                                       |                           |  |
| I/O Setting   | Aut               | hentication Password:    |              | •           | •••••            |                                              |                                       |                           |  |
| ▶ Keyboard    | Settings Reg      | jister Interval:         |              | e           | 600              |                                              | (min. 60 secon                        | ds)                       |  |
| → Script Con  | figuration Out    | bound Proxy [optional]:  |              | 1           | 10.10.10         | 6.35                                         | Port: 5060                            |                           |  |
| ▶ Script Eve  | Out               | bound Backup Proxy [opti | onal]:       |             |                  |                                              | Port: 5060                            |                           |  |
| - i           | Out               | bound Backup Proxy 2 [op | tional]:     |             |                  |                                              | Port: 1                               |                           |  |
| Script Uple   | Out               | bound Transport:         |              |             | UDP 🔻            | ]                                            |                                       |                           |  |
| Audio Mes     | sages SIP         | Scheme:                  |              |             | sip 🔻            | Using sips forces all pr                     | oxies to also us                      | e TLS                     |  |
| ▶ Certificate | s RTF             | P Encryption:            |              | •           | disable          | d 🔻                                          |                                       |                           |  |
|               | SRT               | FP Crypto Type:          |              |             | AES_C            | M_128_HMAC_SHA                               | 1_80 ▼                                |                           |  |
|               | Use               | Unencrypted SRTCP:       |              | (           |                  |                                              |                                       |                           |  |
|               | TLS               | S Private Key:           |              | ſ           | turbine_         | _server_sha256.key                           | •                                     |                           |  |
|               |                   |                          |              |             |                  |                                              |                                       |                           |  |
|               | Call              | Settings                 |              |             |                  |                                              |                                       |                           |  |
|               | Des               | scription                |              | C           | Configui         | ration                                       |                                       |                           |  |
|               | Ena               | ble Auto Answer:         |              | (           | <b>√</b>         |                                              |                                       |                           |  |
|               | A                 | uto Answer Delay:        |              | C           | )                | seconds. Max 30 se                           | econds.                               |                           |  |
|               | Pres              | ss and Hold Time:        |              | C           | )<br>:ey/Input   | seconds. Max 60 seco<br>must be pressed befo | nds. Defines ho<br>re the call is est | w long a DAK<br>ablished. |  |
|               | Max               | Ringing Time:            |              | 1           | 120              | How long a call can b                        | e ringing before                      | e hanging up.             |  |
|               | Max               | Conversation Time:       |              | 3           | 3600             | How long a call can b                        | e in conversatio                      | on before hanging up.     |  |
|               | Max               | Queued Time:             |              | 2           | 20               | How long a call can b                        | e queued befor                        | e hanging up.             |  |
|               | Max               | Queued Calls:            |              | Ę           | 5                | How many incoming ca                         | alls can be queu                      | ed. Max 5.                |  |
|               | Dial              | ling Method:             |              |             | Enbloc           | Dialing 🔻                                    |                                       |                           |  |
|               | Enb               | oloc Dialing Timeout:    |              |             | No Time          | eout 🔻                                       |                                       |                           |  |
|               | DTM               | MF method:               |              |             | SIP INF          | 0 🔻                                          |                                       |                           |  |

- **Outbound Proxy (optional)**: Enter the IP address of IP Office and **5061** as the **Port** for TLS
- **SIP Scheme**: Choose **sips** from the drop down.
- **RTP Encryption**: Select **srtp\_encryption** from the drop down.

| tation Main SIP Config           | uration Station Administration | Advanced SIP | Advanced Netwo | rk                                           |        |                 |
|----------------------------------|--------------------------------|--------------|----------------|----------------------------------------------|--------|-----------------|
|                                  |                                |              |                |                                              |        |                 |
| ▼ SIP Settings                   | Account Settings               |              |                |                                              |        |                 |
|                                  | Description                    |              | Con            | iguration                                    |        |                 |
|                                  | Display Name:                  |              | TFIE           | -1                                           |        |                 |
| Audio Settings                   | Directory Number (SIP ID):     |              | 835            | 2001                                         |        |                 |
| Direct Access Key                | Server Domain (SIP):           |              | dev            | onnect.local                                 |        |                 |
| Settings                         | Backup Domain (SIP):           |              |                |                                              |        |                 |
| Relay Settings                   | Backup Domain 2 (SIP):         |              |                |                                              |        |                 |
| Time Settings                    | Registration Method:           |              | Par            | allell 🔻                                     |        |                 |
|                                  | Authentication User Name:      |              | 827            | 9999                                         |        |                 |
| ▶ I/O Settings                   | Authentication Password:       |              | •••••          | ••                                           |        |                 |
| Keyboard Settings                | Register Interval:             |              | 600            |                                              | (min.  | 60 seconds)     |
| Script Configuration             | Outbound Proxy [optional]:     |              | 10.1           | 0.16.35                                      | Port:  | 5061            |
| Script Events                    | Outbound Backup Proxy [opt     | tional]:     |                |                                              | Port:  | 5060            |
|                                  | Outbound Backup Proxy 2 [o     | ptional]:    |                |                                              | Port:  | 1               |
| Script Upload                    | Outbound Transport:            |              | TLS            | ; <b>T</b>                                   |        |                 |
| Audio Messages                   | SIP Scheme:                    |              | sips           | <ul> <li>Using sips forces all pr</li> </ul> | roxies | to also use TLS |
| <ul> <li>Certificates</li> </ul> | RTP Encryption:                |              | srtp           | encryption <                                 |        |                 |
|                                  | SRTP Crypto Type:              |              | AE             | S_CM_128_HMAC_SHA                            | 1_80   | •               |
|                                  | Use Unencrypted SRTCP:         |              |                |                                              |        |                 |
|                                  | TLS Private Key:               |              | turb           | ine_server_sha256.key                        | •      |                 |

In the **Call Settings** section, configure as required the **DTMF Method** as **SIP INFO** or RFC 2833 (not shown), this allows DTMF tones to be either sent in-band or using SIP INFO messaging. Configure other options as required.

| Call Settings                 |                                                    |
|-------------------------------|----------------------------------------------------|
| Description                   | Configuration                                      |
| Enable Auto Answer:           |                                                    |
| Auto Answer Delay:            | 0 seconds. Max 30 seconds.                         |
| Delay Call Setup:             | 0 seconds. Max 60 seconds. Only for Input Buttons. |
| Disable Disconnect By Button: |                                                    |
| Overlap dialing:              |                                                    |
| DTMF method:                  | SIP INFO                                           |
| Call LED Off During Ringing:  |                                                    |
| RTP Timeout value:            | 0 seconds. 0 = RTP Timeout Disabled.               |
| IP Heavy Duty:                |                                                    |
| Choose Relay To Configure:    | Relay 1 💌                                          |

In the **Relay 1 Settings** section select a digit from the drop down box for **Remote Digit for Timed Relay On**. When this digit is pushed by a called party, the relay in the Turbine will be energized. Retain the default values for the remaining fields. Click **Save** when done. A screen will appear (not shown) to confirm the setting, click Reboot and Turbine will reboot.

| Relay 1 Settings                    |               |
|-------------------------------------|---------------|
| Description                         | Configuration |
| Remote Digit For Relay On:          | - 💌           |
| Remote Digit For Relay Off:         | - 💌           |
| Remote Digit For Relay Slow Flash : | -             |
| Remote Digit For Relay Fast Flash:  | -             |
| Remote Digit For Relay Toggle:      | -             |
| Remote Digit For Timed Relay On:    | 6 💌           |
| Timed Relay Duration:               | 3 seconds.    |
| Outgoing Ringing:                   | - •           |
| Incoming Ringing:                   | -             |
| Outgoing Call:                      | -             |
| Incoming Call:                      | -             |
| Group Call (Pulse mode only):       | -             |
| ldle:                               | -             |
| Error:                              | -             |
| Save                                |               |

### 6.4. Configure Direct Access Key

Select SIP Configuration  $\rightarrow$  Direct Access Key Settings from the left menu and select DAK 1 to configure it. In the Idle field, select Call To from the drop down and enter the extension to be called when the DAK 1 key is pushed. In the Call field, select Answer/End Call and On Key Press.

| ion Main SIP Conf             | iguration Station Administra | ation Advanced SIP Advanced Network    |                      |  |  |  |
|-------------------------------|------------------------------|----------------------------------------|----------------------|--|--|--|
| STD Cottines                  | Direct Access Key S          | ettings                                |                      |  |  |  |
| Function                      |                              |                                        |                      |  |  |  |
| Audio Settings                |                              | Idle: Call To V 8270001                | Ringlist 1 🔻         |  |  |  |
| Direct Access Key<br>Settings | DAK 1                        | Call: Answer/End Call  On Key Press    | Answer Group Call    |  |  |  |
|                               | Input 1                      | Idle: Call To • 8270002                | Ringlist 1 🔻         |  |  |  |
| Relay Settings                |                              | Call: Answer/End Call ▼ On Key Press ▼ | Answer Group Call    |  |  |  |
| Time Settings                 | Input 2                      | Idle: Call To                          | No Ringlist <b>▼</b> |  |  |  |
| I/O Settings                  |                              | Call: Do Nothing                       |                      |  |  |  |
| Keyboard Settings             | Input 3                      | Idle: Call To                          | No Ringlist ▼        |  |  |  |
| Script Configuration          |                              | Call: Do Nothing                       |                      |  |  |  |
| Script Events                 | Input 4                      | Idle: Call To                          | No Ringlist ▼        |  |  |  |
| Script Upload                 |                              | Call: Do Nothing                       |                      |  |  |  |
| Audio Messages                | Input 5                      | Idle: Call To                          | No Ringlist ▼        |  |  |  |
| Certificates                  |                              | Call: Do Nothing                       |                      |  |  |  |
|                               | Input 6                      | Idle: Call To                          | No Ringlist V        |  |  |  |
|                               | input o                      | Call: Do Nothing                       |                      |  |  |  |
|                               | DTT / M.key                  | Idle: Call To                          | No Ringlist ▼        |  |  |  |
|                               | mency                        | Call: Push To Talk                     |                      |  |  |  |
|                               | Offbook                      | Idle: Call To                          | No Ringlist ▼        |  |  |  |
|                               | Sinova                       | Call: Answer Call                      | Answer Group Call    |  |  |  |
|                               | Onhook                       | Idle: Call To                          | No Ringlist ▼        |  |  |  |
|                               | Shirook                      | Call: End Call   On Key Press          |                      |  |  |  |

# 7. Verification Steps

This section provides the tests that can be performed to verify correct configuration of IP Office and Turbine.

### 7.1. Verify Avaya IP Office SIP Endpoint Registration

Open the IP Office System Status application and click on **Extensions.** Verify that Turbine endpoints are successfully registered as shown below.

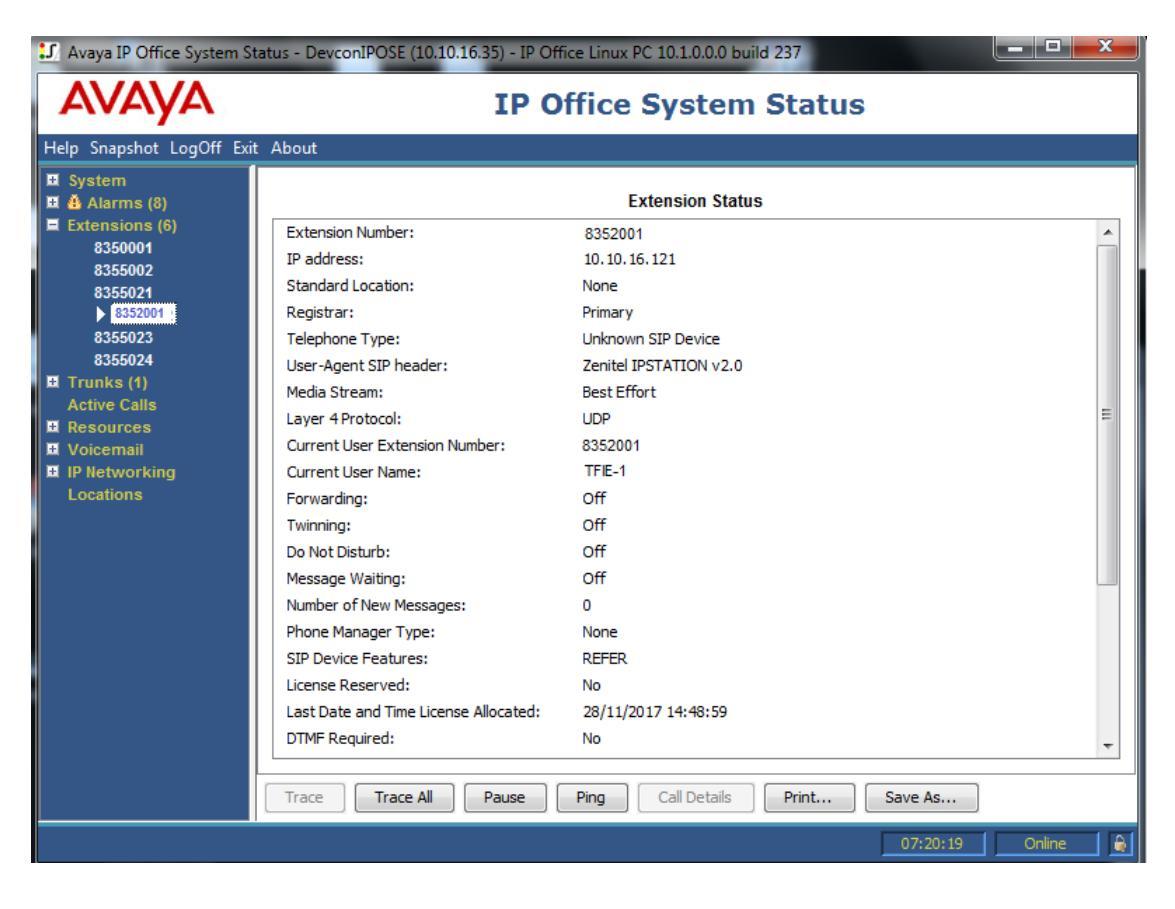

### 7.2. Verify Turbine SIP Registration

From the Turbine web interface, select **Information** from the left menu. Verify that the **Registration state** shows **Registered**. Place a call to another endpoint to verify basic call operation.

| Station Main                   | SIP Config | uration          | Station Administration | Advanced SIP | Advanced Network                                                                 |
|--------------------------------|------------|------------------|------------------------|--------------|----------------------------------------------------------------------------------|
|                                |            |                  |                        |              |                                                                                  |
| <ul> <li>Station In</li> </ul> | formation  | TFIE             | -1 Information         |              |                                                                                  |
|                                |            | Des              | cription               |              | Information                                                                      |
|                                |            | Stati            | ion IP:                |              | 10.10.16.102                                                                     |
|                                |            | Sub              | net Mask:              |              | 255.255.255.0                                                                    |
| ▶ Main Setti                   | ngs        | Default Gateway: |                        |              | 10.10.16.1                                                                       |
|                                |            | DNS              | Server 1:              |              | 10.10.16.10                                                                      |
|                                |            | DNS              | Server 2:              |              |                                                                                  |
|                                |            | Harc             | lware Type:            |              | 8124                                                                             |
|                                |            | Harc             | Iware Version:         |              | 1                                                                                |
|                                |            | Soft             | ware Versions:         |              | List                                                                             |
|                                |            | Imag             | je Package Version:    |              | 4.7.3.0 (sti)                                                                    |
|                                |            | MAC              | Address:               |              | UU:13:CD:UU:1U:11                                                                |
|                                |            | Syst             | em Model Name:         |              | Vingtor-Stentofon Turbine Extended - Industrial                                  |
|                                |            | Harc             | Iware Revision:        |              | UUU4<br>2.40 State and Entrances 4.7, 27-5-551, 44 DREEMRT Two Oct 24            |
|                                |            | Kerr             | el Version:            |              | 3.10.0[release/intercom4.7_27e5eb5]+ #1 PREEMP1 Tue Oct 24<br>16:15:51 CEST 2017 |
|                                |            | Devi             | cetree Version:        |              | 06                                                                               |
|                                |            | Boo              | t/Environment Version: |              | 2016.02.05/2017.05.19                                                            |
|                                |            | Statio           | on Status              |              |                                                                                  |
|                                |            | Desc             | ription                |              | Status                                                                           |
|                                |            | Stati            | on Mode:               |              | SIP                                                                              |
|                                |            | Disp             | lay Name:              |              | TFIE-1                                                                           |
|                                |            | Direc            | tory Number (SIP ID):  |              | 8352001                                                                          |
|                                |            | Serv             | er Domain (SIP):       |              | devconnect.local, Registered - Thu Jan 22 17:08:53 1970                          |
|                                |            | Back             | up Domain (SIP):       |              |                                                                                  |
|                                |            | Back             | up Domain 2 (SIP):     |              |                                                                                  |
|                                |            | Outb             | ound Proxy:            |              | 10.10.16.35                                                                      |

### 7.3. Verify Successful Calls

Place a call to and from the Turbine endpoint. Verify 2-way audio is heard and validate call terminates successfully.

# 8. Conclusion

These Application Notes describe the configuration steps required for configuring Zenitel Turbine to interoperate with Avaya IP Office. All feature and serviceability tests were completed successfully with observations made in **Section 2.2**.

# 9. Additional References

This section references the Avaya and Zenitel product documentation that are relevant to these Application Notes.

These documents form part of the Avaya official technical reference documentation suite. Further information may be obtained from <u>http://support.avaya.com</u> or from your Avaya representative.

[1] Avaya IP Office Manager 10.1, Document 15-601011, Issue 1, June 2017

The Zenitel Turbine documentation can be found at <u>http://www.zenitel.com</u>. [1] *A100K11013-Pulse-Getting-Started.pdf*.

#### ©2017 Avaya Inc. All Rights Reserved.

Avaya and the Avaya Logo are trademarks of Avaya Inc. All trademarks identified by ® and <sup>TM</sup> are registered trademarks or trademarks, respectively, of Avaya Inc. All other trademarks are the property of their respective owners. The information provided in these Application Notes is subject to change without notice. The configurations, technical data, and recommendations provided in these Application Notes are believed to be accurate and dependable, but are presented without express or implied warranty. Users are responsible for their application of any products specified in these Application Notes.

Please e-mail any questions or comments pertaining to these Application Notes along with the full title name and filename, located in the lower right corner, directly to the Avaya DevConnect Program at <u>devconnect@avaya.com</u>.